# Handleiding TestVision Cesuurinstellingen toetsing

Biomedische wetenschappen

1

Ga naar https://umcutrecht.testvision.nl/online/developers en log in.

#### 2 Maak een toets aan en selecteer het tabblad 'Eigenschappen'.

|                                    | Toetstemplate: [Basistem              | plate]      |
|------------------------------------|---------------------------------------|-------------|
| tekst Resultaattekst               | Eigenschappen Notiti                  | es          |
| 37 🔻 🛦 💽 Willekeurige blokvolgorde | → 🗀 🔻 Algemeen                        |             |
|                                    | Deelblokken Maximale toetsduur        | 90 🔻 🔺 min. |
|                                    | 🛞 🖉 📃 Deelblokken eenmalig tor        | ien         |
|                                    | 3 pt. (3) Tragen eenmalig tonen       |             |
|                                    | 2 pt. (2) (1) Gepersonaliseerd        |             |
|                                    | Uitsluiten vragen                     | 🔻 🔺 maand   |
|                                    | 4 pt. (3) (1) Spellingchecker browser | oestaan     |
|                                    | ⊗ 🖉 🕶 🔳 Rekenmachine Uitgebre         | id 🔻        |
|                                    | 2 pt. 🛞 (j) 📃 🔳 Digitaal kladpapier   |             |
|                                    | 3 pt. (3) The Scoring (2) Wilizing    | n           |
|                                    |                                       |             |

### 3 Klik op 'Wijzigen' naast 'Scoring'.

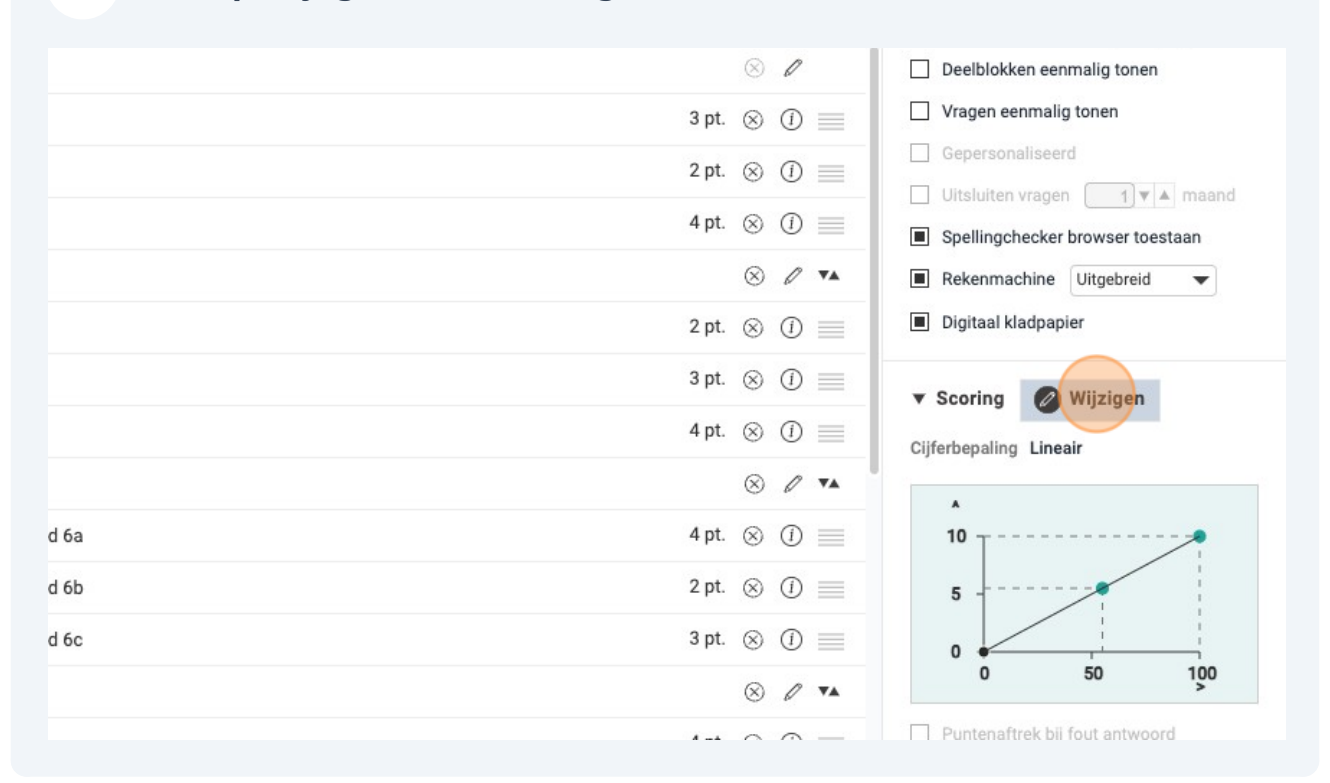

### 4 Zet 'Uitgebreide cijferbepaling' aan.

| Toets                                  |                                               |  |  |  |
|----------------------------------------|-----------------------------------------------|--|--|--|
| 20230412 BB EvoBio                     | Scoring en cijferbepaling                     |  |  |  |
| + Vragen                               | Uitgebreide cijferbepaling                    |  |  |  |
| Vraagnaam a-z                          |                                               |  |  |  |
| ) AP van bacterie naar vlieg           | Puntenaftrek bij fout antwoord                |  |  |  |
| Culturele en biologische evolutie      | Berekening toetsprestatie: Kansscore gesloten |  |  |  |
| Cumulatieve cultuur                    |                                               |  |  |  |
| Cutuuronderzoek JaneGoodall            | Cijferreeks: 0 - 10                           |  |  |  |
| ) Dor hout nat fal                     | Afronding: Tiende punten 🔻                    |  |  |  |
| Evo MC10                               | Minimale cijfer bij 0 punten                  |  |  |  |
| ) Evolutie en menselijke gezondheid 6a | Alleen kwalificaties tonen                    |  |  |  |
| ) Evolutie en menselijke gezondheid 6b | A<br>10                                       |  |  |  |
|                                        | 9                                             |  |  |  |

2

## 5 Selecteer bij 'Berekening toetsprestatie': 'Kansscore'.

| Uitgebreide cijferbepaling | 1                               |                |                   |
|----------------------------|---------------------------------|----------------|-------------------|
| Puntenaftrek bij fout antv | voord                           |                |                   |
| Achteraf definitief maker  |                                 |                |                   |
| Berekening toetsprestatie: | Kansscore gesloten              |                |                   |
| Cijferbepaling             | Absoluut                        |                |                   |
| Cijferreeks                | Kansscore<br>Kansscore gesloten |                |                   |
| Afronding                  | Kansscore niet open/invul       |                |                   |
| Arronding.                 | Minimale cijfer bij 0 punten    |                |                   |
|                            | Alleen kwalificaties tonen      |                |                   |
| •                          |                                 | Toetsprestatie | Cijfer Kwalificat |
| 10<br>o                    |                                 | 0,0            | 0,0               |
| 7                          |                                 |                |                   |

| Scoring en cijferbepa        | ling                       |                |                   |
|------------------------------|----------------------------|----------------|-------------------|
| O Uitgebreide cijferbepaling | l.                         |                |                   |
| Puntenaftrek bij fout ante   | voord                      |                |                   |
| Achteraf definitief maker    |                            |                |                   |
| Berekening toetsprestatie:   | Kansscore gesloten         |                |                   |
| Cijferbepaling               | Lineair                    |                |                   |
| Cijferreeks:                 | Geen                       |                |                   |
| Afrondina:                   | Split Lineair              |                |                   |
|                              | Vrij                       |                |                   |
|                              | Alleen kwalificaties tonen |                |                   |
| A                            |                            | Toetsprestatie | Cijfer Kwalificat |
| 9                            |                            | 0,0            | 0,0               |
| 8                            |                            | 55.0 * *       | 55                |
| 6                            |                            | 55.0 ¥ =       | 0,0               |
|                              | ,                          | 100 🔻 🔺        | 10,0              |

| •                          |                              |                                   |                             |
|----------------------------|------------------------------|-----------------------------------|-----------------------------|
| Uitgebreide cijferbepaling | 3                            |                                   |                             |
| Puntenaftrek bij fout ant  | woord                        |                                   |                             |
| Achteraf definitief maker  | 1                            |                                   |                             |
| Berekening toetsprestatie: | Kansscore gesloten 🔹         |                                   |                             |
| Cijferbepaling             | Lineair                      |                                   |                             |
| Cijferreeks:               | 0 - 10                       |                                   |                             |
| Afronding:                 | 0-10                         |                                   |                             |
|                            | Minimale ciifer bii 0 punten |                                   |                             |
|                            | _ / / /                      |                                   |                             |
|                            | Alleen kwalificaties tonen   |                                   |                             |
| A 10                       | Alleen kwalificaties tonen   | Toetsprestatie                    | Cijfer                      |
| 10<br>9                    | Alleen kwalificaties tonen   | Toetsprestatie<br>0,0             | Cijfer<br>0,0               |
| A<br>10<br>9<br>8<br>7     | Alleen kwalificaties tonen   | Toetsprestatie<br>0,0<br>55.0 ▼ ▲ | <b>Cijfer</b><br>0,0<br>5,5 |

| Lineair    |            |          | •    |    |    |     |                |        |              |   | ł |
|------------|------------|----------|------|----|----|-----|----------------|--------|--------------|---|---|
| 0 - 10     | •          |          |      |    |    |     |                |        |              |   | l |
| Tiende pun | nten 🔻     |          |      |    |    |     |                |        |              |   | l |
| Minimal    | e cijfer b | ij 0 pur | nten |    |    |     |                |        |              |   |   |
| Alleen kv  | walificati | ies tone | en   |    |    |     |                |        |              |   | 1 |
|            |            |          |      |    |    |     | Toetsprestatie | Cijfer | Kwalificatie |   | I |
|            |            |          |      |    | /  | -   | 0,0            | 0,0    |              |   | l |
|            |            |          |      | /  |    |     | 55.0 V         | 5,5    |              |   | ł |
|            |            |          |      |    |    |     | 100 🔻 🔺        | 10,0   |              |   | ł |
| /          |            |          |      |    |    |     |                |        |              | _ | ł |
| /          |            |          |      |    |    |     |                |        |              |   | l |
|            |            |          |      |    |    |     |                |        |              |   | I |
| 30 40      | 50         | 60       | 70   | 80 | 90 | 100 |                |        |              |   | 1 |
|            |            |          |      |    |    |     |                |        |              |   | 1 |

#### Na het volgen van de bovengenoemde stappen is dit het eindresultaat:

#### × Scoring en cijferbepaling 💽 Uitgebreide cijferbepaling Duntenaftrek bij fout antwoord Achteraf definitief maken Berekening toetsprestatie: Kansscore • Lineair • Cijferbepaling 0 - 10 • Cijferreeks: Tiende punten -Afronding: 🗌 Minimale cijfer bij 0 punten Alleen kwalificaties tonen Toetsprestatie Cijfer Kwalificatie 10 0,0 0,0 9 8 55.0 🔻 🔺 5,5 7 6 100 🔻 🔺 10,0 5 4 3 2 1 0 10 20 30 40 50 60 70 80 90 100

5